### Annex A - Fernsteuerung mittels Netzbetreiberschaltkontakt

### ANFORDERUNGEN:

- Ratio Wallbox Solar (Art. 3886x/7x) oder Ratio Wallbox Smart (Art. 3884x/5x) mit Sensor-Kit (Art. 3880x)
- Zugriff auf die Ratio EV Charging App (iOS- oder Android
- Die Wallbox muss **mit dem Internet verbunden** sein
- Die Firmware Version des Wallboxes muss 3.2.x oder höher sein
- Die mobile App (für Installateur und Benutzer) muss Version 3.2.x oder höher sein
- **DSO-Installateur Konto**: Ein DSO-Installateur Konto kann durch Kontaktaufnahme mit Ratio Electric beantragt werden. Bitte senden Sie eine Anfrage an info@ratio.nl und geben Sie Ihren Firmennamen und die E-Mail-Adresse Ihres Installateur Kontos für die Ratio EV Charging-App an.

## **ELEKTROINSTALLATION:**

Die Verbindung zwischen dem Schaltkontakt **"S1"** am **"VNB Kontakt"** (Netzbetreiber) und der Ratio Sensorbox kann über ein Netzwerkkabel mit RJ45-Stecker erfolgen. Die an Pin 1 und Pin 2 des RJ45-Steckers angeschlossenen Drähte (siehe Bild 1 – Pinbelegung des RJ45-Steckers) sollten an **"S1"** am **"Steuergerät VNB"** angeschlossen werden (siehe Abbildung 3 – Anschluss an VNB). Der RJ45-Stecker kann dann an den RJ45-Port [**7**] der Sensorbox angeschlossen werden (Bild 2 – Sensorbox Anschlüsse).

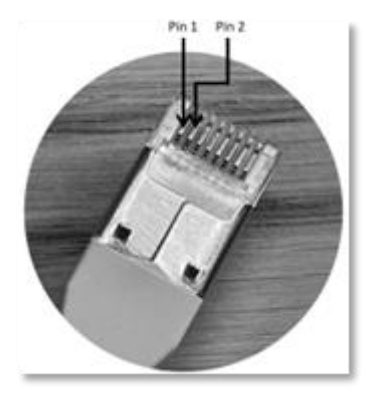

Bild 1 – Pinbelegung des RJ45-Steckers

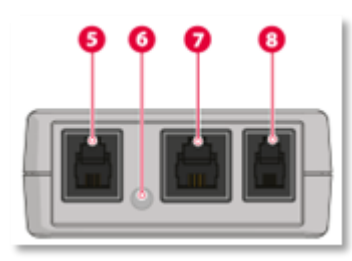

Bild 2 - Sensorbox Anschlüsse

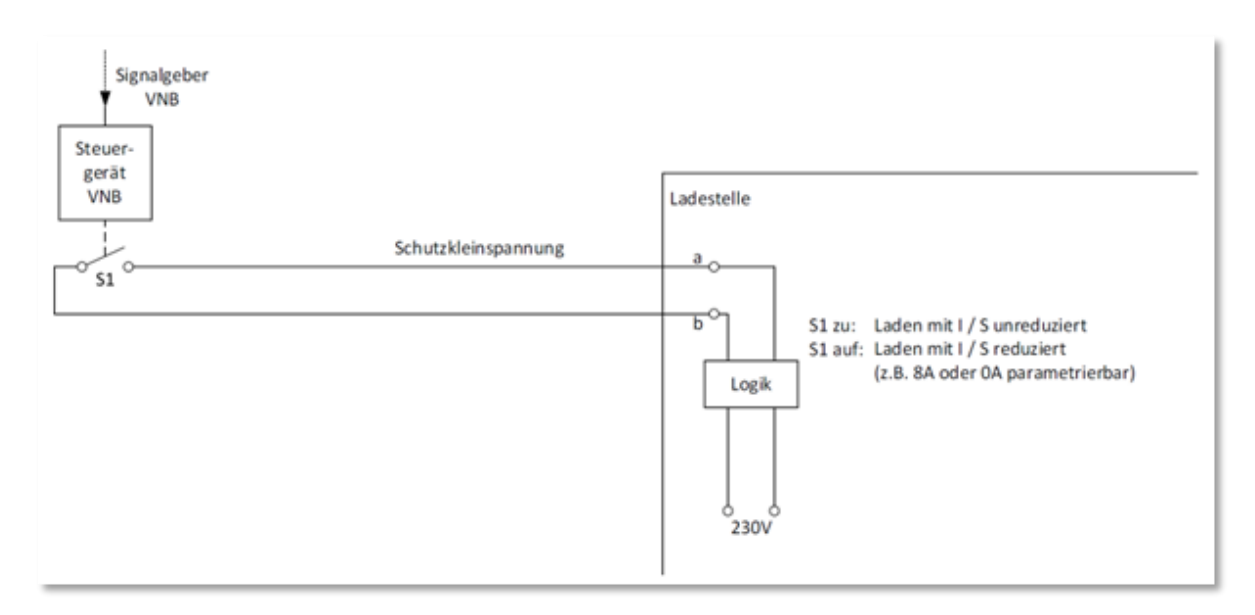

Bild 3 – Verbindung zur VNB

#### AUFBAU:

- Melden Sie sich mit Ihrem Konto mit DSO-Installer-Berechtigungen bei der Ratio EV Charging-App an.
- Verbinden Sie die App mit dem Ratio Smart / Solar Wallbox, indem Sie sie zu "Meine Ladegeräte" hinzufügen.
- Konfigurieren Sie die Wallbox Einstellungen und die erweiterten Einstellungen (falls noch nicht gemacht), um das Ladegerät für den normalen Betrieb einzurichten (Siehe Bedienungsanleitung).
- Gehen Sie zum Menü "Erweiterte Einstellungen" und wählen Sie "Netzbetreiber Schaltkontakt Einstellungen" (Bild 4 Menü "Erweiterte Einstellungen").
- Konfigurieren Sie das erforderliche Verhalten der DSO-Leistungsreduzierung im Tab "Netzbetreiber Schaltkontakt Einstellungen" (Bild 5 – Menü "Netzbetreiber Schaltkontakt Einstellungen"):
  - Verwenden Sie den **Schalter "Leistungsreduzierung",** um zwischen EIN/AUS für die Leistungsreduzierung umzuschalten. Stellen Sie die Einstellung auf EIN, wenn das Ladegerät auf das Leistungsreduzierungssignal reagieren soll.
  - Wählen Sie eine "**Reduzierte Leistungsstufe**". Gültige Werte sind **OA** oder **>6A** (Minimale Ladestrom für Elektrofahrzeuge ist laut Norm 6A).
  - Wählen Sie einen "Rampen"-Wert.

Die einzustellen Werte sind eventuell vorgeschrieben, informieren Sie sich bei Ihrem Netzbetreiber.

|   | 11:42                                 | at           | ul 🗢 🗖 |  |
|---|---------------------------------------|--------------|--------|--|
| < | Back Advanc                           | ed settings  |        |  |
|   | Execute factory res                   | set          | >      |  |
|   | Home connection maximum current       | 25A          | >      |  |
|   | Charger connection<br>maximum current | n 16A        | >      |  |
|   | Power Sharing configuration           | Disabled     | >      |  |
|   | DSO control setting                   | js           | >      |  |
|   | Measured values                       |              | >      |  |
|   | Number of phases<br>PV-system         | Three phases | >      |  |
|   | Sensorbox                             |              |        |  |
|   |                                       |              |        |  |
|   |                                       |              |        |  |
|   |                                       |              |        |  |

Figure 4 - Advanced settings menu

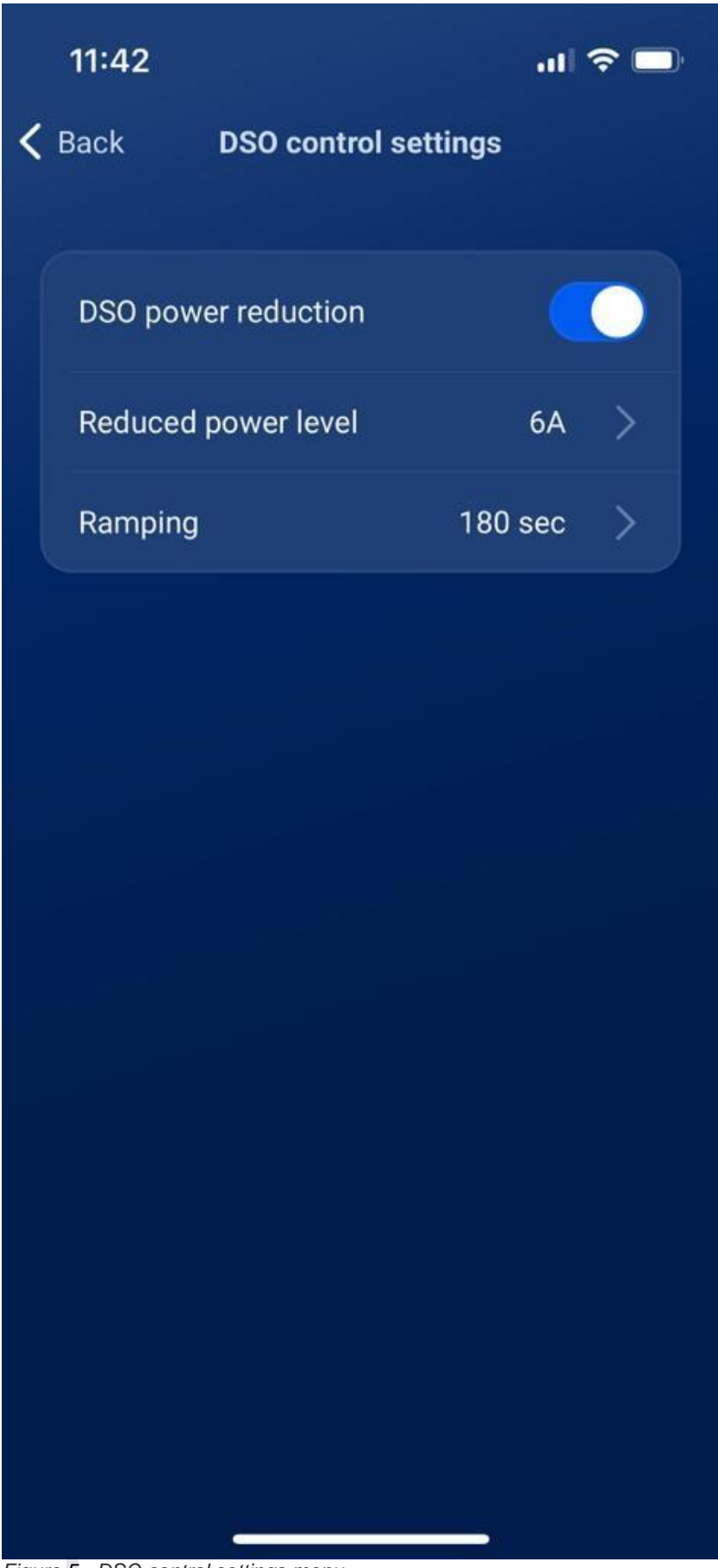

Figure 5 - DSO control settings menu

# TESTEN:

Um die Einwandfreie Funktion der Leistungsreduzierungsfunktion zu testen, starten Sie einen Ladevorgang und schließen Sie den Kontakt "**S1**". Auf dem Bildschirm "**Ladeübersicht**" (siehe Abbildung 6 – Bildschirm "Ladeübersicht") in der App wird die Meldung "**Leistung durch DSO reduziert**" angezeigt, um anzuzeigen, dass die Leistungsreduzierung aktiv ist. Die tatsächliche Ladeleistung wird in der voreingestellte Rampenzeit auf das "Reduzierte Leistungsniveau" heruntergefahren. Nach dem Loslassen von "**S1**" verschwindet die Meldung und die Ladeleistung wird in der angegebenen Rampenzeit auf das nicht reduzierte Niveau erhöht.

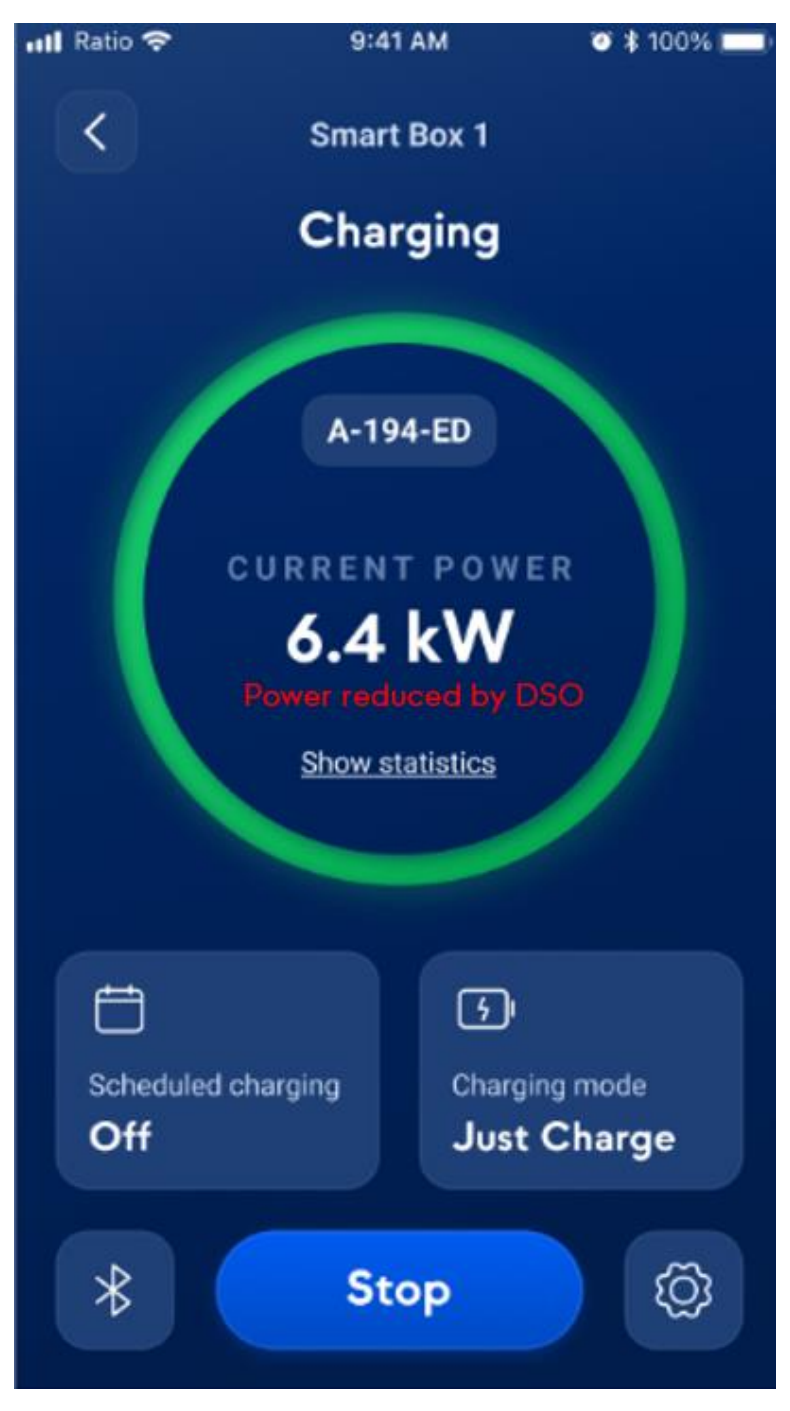

Figure 6 - Charger Overview screen

# DOKUMENTATION:

Der Installateur muss die bei der Einrichtung verwendeten Parameter gemäss §8.7 der Anforderungen für die Ansteuerbarkeit von Ladestellen der Elektromobilität mittels eines Netzbetreiberschaltkontaktes (gültig ab 01.01.2022) dokumentieren.

**Hinweis**: Das Installationsprogramm wird eine Stunde nach dem Herstellen der Verbindung vom Ladegerät des Kunden getrennt.